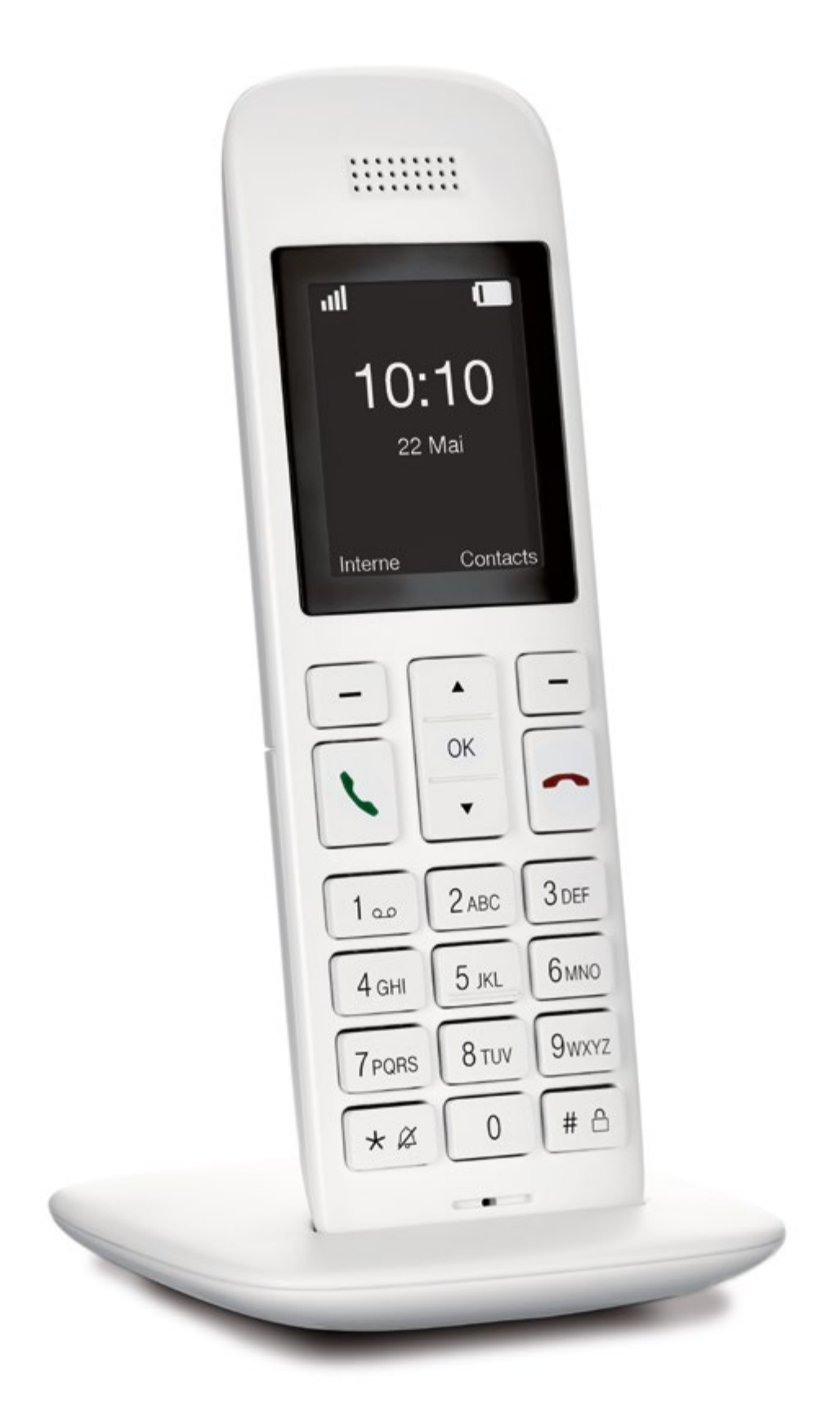

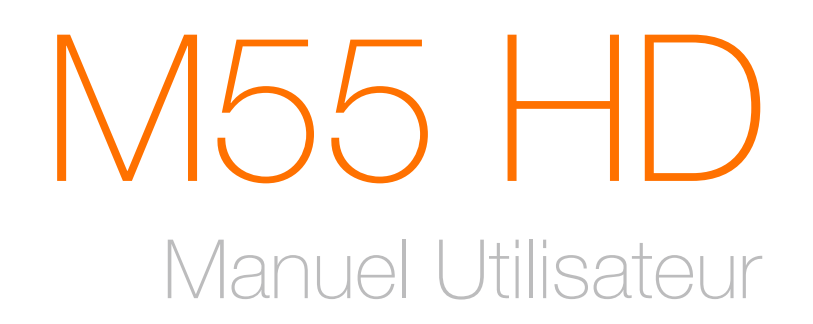

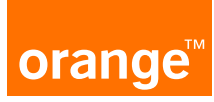

#### sommaire

### à propos du téléphone

| présentation du téléphone               | 3  |
|-----------------------------------------|----|
| icônes et fonctions                     | 4  |
| mettre en marche ou éteindre le combiné | 6  |
| associer le téléphone (combiné)         | 7  |
| association automatique                 | 7  |
| passer un appel                         | 8  |
| terminer un appel                       | 9  |
| répondre à un appel                     | 9  |
| couper la sonnerie                      | 10 |
| répondre automatiquement à un appel     | 10 |
| mains libres automatique                | 11 |
| liste des appels                        | 12 |
| rappel du dernier numéro                | 15 |
| contacts                                | 16 |
| saisie de texte                         | 19 |
| raccourcis                              | 20 |
| pendant l'appel                         | 22 |
| passer d'un appel à l'autre             | 24 |
| passer un appel conférence à trois      | 24 |
| transférer un appel                     | 24 |
| activer le verrouillage des touches     | 24 |
| services Orange                         | 25 |

### autres fonctionnalités et réglages

| régler une alarme                            | 26 |
|----------------------------------------------|----|
| renvoi d'appel                               | 28 |
| réglages audio                               | 29 |
| définir la langue                            | 31 |
| définir le pays                              | 31 |
| date et heure                                | 32 |
| fonctionnalités d'affichage                  | 34 |
| renommer le téléphone                        | 35 |
| régler l'interception                        | 36 |
| annuler l'association du téléphone (combiné) | 36 |
| changer le code PIN                          | 37 |
| rétablir les réglages par défaut             | 38 |
| afficher le firmware                         | 39 |

### présentation du téléphone

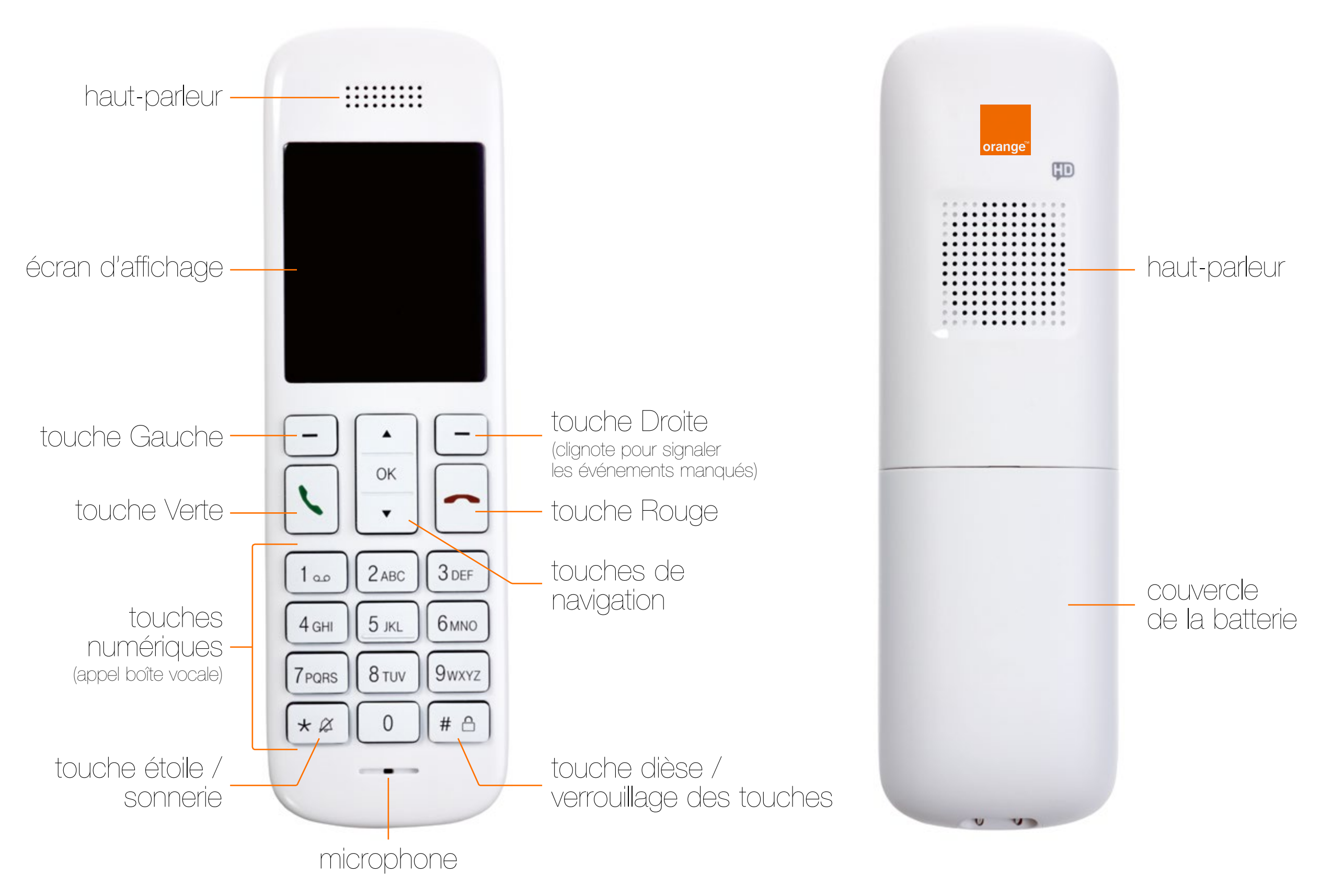

### icônes et fonctions

## menu principal

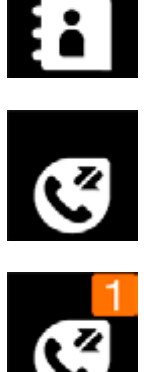

contacts

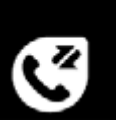

liste des appels

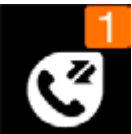

appels manqués

boîte vocale

9

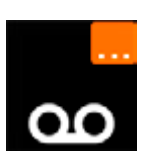

nouveaux messages vocaux

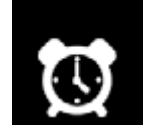

services sélectionnés

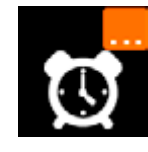

services actifs

"**」** 

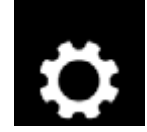

réglages

audio

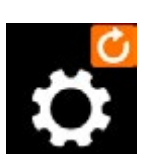

mise à jour firmware disponible

# état

- puissance du signal .....
- × aucune réception
- niveau de charge de la batterie

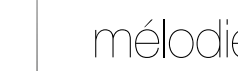

#### mélodie

#### alarme

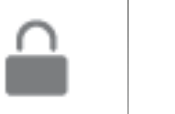

Ķ

 $\odot$ 

 $\checkmark$ 

S

- verrouillage des touches
- événements actuels
- répétition d'alarme

## icônes et fonctions

### téléphonie Appel actif Fin de l'appel ۲ Appel entrant Ľ Appel rejeté Mise en attente Ð Appel vocal qualité HD R Appel conférence Appel interne Ļ Micro activé Ş Micro désactivé Haut-parleur intégré

## liste des appels

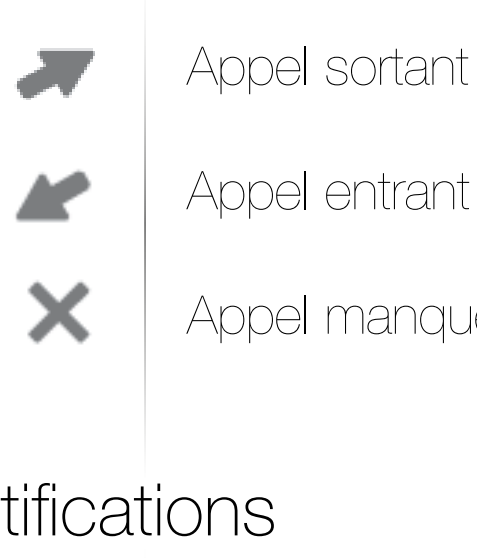

Appel entrant

Appel manqué ou rejeté

# notifications

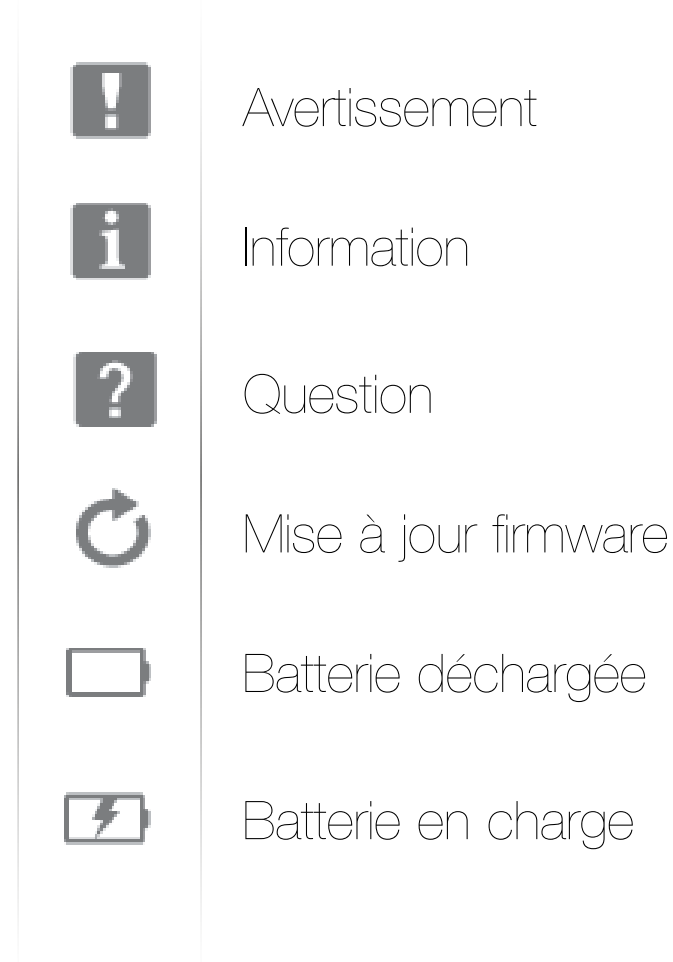

### mettre en marche ou éteindre le combiné

Vous pouvez éteindre le combiné, les appels entrants ne sont alors pas enregistrés dans la liste des appels.

# Éteindre le combiné

1 En mode inactif ou dans menu principal, appuyez sur la touche Rouge pendant deux secondes.

2 Confirmez en répondant «Oui» à la question qui suit.

#### Mise en marche du combiné

Lorsque le téléphone est éteint, appuyez sur la touche Rouge pendant deux secondes pour le mettre en marche.

### associer le téléphone (combiné)

- 1 Allez dans «Réglages».
- 2 Sélectionnez «Téléphone» et appuyez sur ok.
- 3 Sélectionnez «Association» et appuyez sur or.
- 4 Suivez les instructions affichées sur l'écran. Appuyez sur «Accepter» pour passer à l'étape suivante, ou sur «Rejeter» pour annuler l'association.
- OU
- 1 Allez dans «Réglages».
- 2 Sélectionnez «Assistant» et appuyez sur ok .
- 3 Sélectionnez «Association» et appuyez sur ok.
- 4 Suivez les instructions affichées sur l'écran. Appuyez sur «Accepter» pour passer à l'étape suivante, ou sur «Rejeter» pour annuler l'association.

#### association automatique

En mode inactif, appuyez sur or pendant au moins 3 secondes pour démarrer l'association automatique.

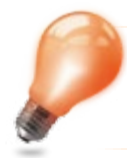

Ce combiné est compatible uniquement avec Orange Livebox Play et Orange Livebox Pro V3.

#### passer un appel externe

Utilisez le clavier numérique pour composer le numéro souhaité ou sélectionnez une entrée dans la Liste des appels, la Liste des rappels ou les Contacts, puis appuyez sur la **touche Verte.** Lorsque vous composez le numéro, appuyez longuement sur la touche **«0»** pour insérer un **«+».** Appuyez sur la touche Effacer pour supprimer le dernier chiffre entré. Appuyez longuement sur la touche Effacer pour supprimer le numéro entier.

#### passer un appel interne

Si plusieurs téléphones sont associés à la base, vous pouvez passer des appels internes.

- 1 En mode inactif, appuyez sur la touche Gauche pour accéder à la liste des contacts internes.
- 2 Appuyez sur les touches de Navigation pour sélectionner le téléphone souhaité.
- 3 Appuyez sur la touche Verte. Si deux téléphones seulement sont associés à la base, la touche Gauche activera automatiquement l'autre téléphone.

OU

- 1 Allez dans «Contacts».
- 2 Sélectionnez «Interne» et appuyez sur or.
- 3 Appuyez sur les touches de Navigation pour sélectionner le téléphone souhaité.
- 4 Appuyez sur la touche Verte.

Appuyez sur la touche Rouge ou placez le téléphone sur son socle de chargement.

répondre à un appel

répondre à un appel lorsque le téléphone n'est pas sur son socle de chargement

• Appuyez sur la touche Verte.

répondre à un appel lorsque le téléphone est sur son socle de chargement

- Lorsque l'option «Décrochage auto» est activée, il suffit de retirer le téléphone de son socle pour décrocher.
- Sinon, vous devez retirer le téléphone de son socle et appuyer sur la touche Verte.

En mode inactif, appuyez sur la **touche** «\*» pendant deux secondes pour désactiver la sonnerie du téléphone (ou l'activer). L'icône <sonnerie désactivée> correspondante s'affiche. Vous pouvez toutefois répondre à l'appel.

Lorsque le téléphone sonne, appuyez sur la touche Gauche ou la touche Rouge pour couper la sonnerie.

### répondre automatiquement à un appel

Votre téléphone permet de répondre automatiquement à un appel entrant. Il suffit de le retirer de son socle de chargement pour décrocher.

1 Allez dans «Réglages».

OU

1 Appuyez sur la touche de navigation Haut pour sélectionner «Paramètres» et appuyez sur or .

2 Sélectionnez «Téléphone» et appuyez sur or.

3 Sélectionnez «Décrochage auto» et appuyez sur or.

4 Appuyez sur or pour sélectionner «Activé» ou «Désactivé», puis appuyez sur «Enregistrer».

#### mains libres automatique

Lorsque la fonction mains libres automatique est «Activée», le haut-parleur se déclenche immédiatement.

- 1 Allez dans «Réglages».
- 2 Sélectionnez «Téléphone» et appuyez sur .
- 3 Sélectionnez «Mains libres auto» et appuyez sur or.
- 4 Appuyez sur or pour sélectionner «Activé» ou «Désactivé», puis appuyez sur «Enregistrer».

### liste des appels

Tous les appels entrants et sortants sont répertoriés dans la Liste des appels.

appel à partir de la liste des appels

- 1 Allez dans le menu principal et sélectionnez «Liste des appels» ou appuyez sur la touche de navigation Bas pour accéder directement à la Liste des appels et appuyez sur .
- 2 Utilisez les touches de Navigation pour sélectionner l'entrée souhaitée.
- 3 Appuyez sur la touche Verte ou sélectionnez «Options» > «Appel» et appuyez sur 
  Le numéro sélectionné est composé.

### consulter une entrée de la liste des appels

- 1 Appuyez sur la touche de navigation Bas pour ouvrir la Liste des appels et appuyez sur
- 2 Utilisez les touches de Navigation pour sélectionner l'entrée souhaitée.
- 3 Sélectionnez «Options» > «Afficher» les détails» et appuyez sur . Le numéro et l'heure d'appel de l'entrée sélectionnée s'affiche.

OU

3 Appuyez sur or pour afficher directement les détails de l'entrée sélectionnée.

### liste des appels

### ajouter un numéro de la liste des appels à la liste de contacts

- 1 Appuyez sur la touche de navigation Bas pour ouvrir la Liste des appels et appuyez sur 🥂 .
- 2 Utilisez les touches de Navigation pour sélectionner l'entrée souhaitée.
- 3 Sélectionnez «Options» > «Ajouter un contact» et appuyez sur <u>«</u>.
- 4 À l'aide des touches de navigation, indiquez le Prénom, le Nom et les numéros de téléphone (Domicile, Mobile, Travail) et appuyez sur or ou sur la touche «Enregistrer» pour valider l'entrée.

#### supprimer une entrée de la liste des appels

- 1 Appuyez sur la touche de navigation Bas pour ouvrir la Liste des appels et appuyez sur
- 2 Utilisez les touches de Navigation pour sélectionner l'entrée souhaitée.
- 3 Sélectionnez «Options» > «Effacer entrée» et appuyez sur .
- 4 L'écran affiche «Supprimer ?» Confirmez en appuyant sur «Oui».

### liste des appels

### supprimer intégralement la liste des appels

- 1 Appuyez sur la touche de navigation Bas pour ouvrir la Liste des appels et appuyez sur 🥂 .
- 2 Utilisez les touches de navigation pour sélectionner la liste souhaitée (Tous les appels, Appels manqués, Appels reçus).
- 3 Sélectionnez «Options» > «Tout effacer» et appuyez sur or.
- 4 L'écran affiche «Tout effacer ?» Confirmez en appuyant sur «Oui». «Aucune entrée» s'affiche brièvement sur l'écran pour confirmer la suppression.

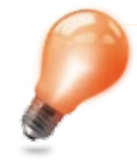

Si vous supprimez tous les «Appels manqués» ou tous les «Appels reçus», ces entrées sont également effacées de la liste «Tous les appels».

Si vous supprimez la liste «Tous les appels», toutes les entrées sont effacées de toutes les listes.

### rappel du dernier numéro

Outre la Liste des appels, votre téléphone contient une liste des derniers numéros composés.

- 1 Appuyez sur la **touche Verte.** La liste de tous les appels s'affiche.
- 2 Utilisez les touches de Navigation pour sélectionner l'entrée souhaitée.
- 3 Appuyez sur la **touche Verte.**

Lorsque la liste «Tous les appels» est affichée, la touche «Options» donne accès aux mêmes options que les autres listes, comme décrit précédemment dans la section «Liste des appels» : Appeler / Ajouter un contact / Afficher les détails / Effacer entrée / Tout effacer

### contacts

### appel à partir des contacts

- 1 Appuyez sur la touche Droite pour accéder aux Contacts ou utilisez les touches de navigation pour parcourir le menu principal et ouvrir les «Contacts».
- 2 Appuyez sur les Touches de navigation pour sélectionner l'entrée souhaitée ou appuyez sur la première lettre du contact sur le clavier pour y accéder directement.
- 3 Appuyez sur la touche Verte ou sélectionnez «Options» > «Appeler». Le numéro sélectionné est composé.

### afficher les détails d'un contact

- 1 Allez dans «Contacts».
- 2 Sélectionnez l'entrée souhaitée.
- 3 Sélectionnez «Options» > «Voir les détails» et appuyez sur . Le nom et le numéro de l'entrée sélectionnée s'affichent.

OU

3 Appuyez sur or pour afficher directement les détails de l'entrée sélectionnée.

#### contacts

#### modifier les détails d'un contact

- 1 Allez dans «Contacts».
- 2 Sélectionnez l'entrée souhaitée.
- 3 Sélectionnez «Options» > «Modifier le contact» et appuyez sur or.
- 4 Modifiez le Nom, le Numéro (Domicile / Mobile / Travail) et sélectionnez une Sonnerie, puis appuyez sur or.

#### créer un nouveau contact

- 1 Allez dans «Contacts».
- 2 Sélectionnez «Options» > «Ajouter un contact» et appuyez sur .
- 3 Saisissez le Prénom et le Nom souhaités. Utilisez les touches de navigation pour passer aux autres options de saisie.
- 4 Saisissez le(s) numéro(s) de téléphone (Domicile / Mobile / Travail) souhaité(s). Pendant la saisie, appuyez sur «Options» puis utilisez les touches de navigation pour sélectionner Insérer «R» ou Insérer «P» et appuyez sur 
  . P (Pause) ou R (Rappel) sera ajouté après le numéro.

5 Sélectionnez la Sonnerie souhaitée et appuyez sur or.

#### contacts

#### supprimer un contact

- 1 Allez dans «Contacts».
- 2 Sélectionnez l'entrée souhaitée.
- 3 Sélectionnez «Options» > «Supprimer le contact» et appuyez sur <u>«</u>.
- 4 L'écran affiche «Supprimer ?» Confirmez en appuyant sur «Oui».

#### supprimer tous les contacts

- 1 Allez dans «Contacts».
- 2 Sélectionnez «Options» > «Supprimer les contacts» et appuyez sur <u>«</u>.
- 3 L'écran affiche «Voulez-vous supprimer tous les contacts ?». Confirmez en appuyant sur «Oui».

#### nombre de contacts

- 1 Allez dans «Contacts».
- 2 Sélectionnez «Options» > «Nombre de contacts» et appuyez sur . Le téléphone affiche «Nombre de contacts utilisés / Nombre total disponible».

#### saisie de texte

Vous pouvez utiliser le clavier numérique pour saisir des lettres ou des chiffres. Les caractères s'affichent en bas. Appuyez plusieurs fois sur la touche numérique correspondante pour sélectionner un caractère.

- Appuyez sur la touche Gauche pour supprimer des chiffres ou des lettres.
- Appuyez sur la touche «\*» pour basculer entre les modes Majuscules, Minuscules et Numérique.
- La touche «1» du clavier numérique permet d'insérer un espace.
- Un appui prolongé sur la touche «0» du clavier numérique insère un «+» pour le premier numéro de téléphone.

|          | Minuscules                | Majuscules |
|----------|---------------------------|------------|
| Touche 0 | .,?0!:¿;'; <b>_</b> #@\&§ |            |
| Touche 1 | 1£\$€¥*/+-()<=>%          |            |
| Touche 2 | abc2àáäąçć                | ABC2ÀÁÄĄÇĆ |
| Touche 3 | def3éèêëę                 | DEF3ÉÈÊËĘ  |
| Touche 4 | ghi4 ï î í                | GHI4 Ï ÎÍ  |
| Touche 5 | jkl5ł                     | JKL5Ł      |
| Touche 6 | mno6ñńóô                  | MNO6ÑŃÓÔ   |
| Touche 7 | pqrs7ś                    | PQRS7Ś     |
| Touche 8 | tuv8ùúûü                  | TUV8ÙÚÛÜ   |
| Touche 9 | wxyz9ÿźż                  | WXYZ9YŹŻ   |
| Touche * |                           |            |
| Touche # |                           |            |

#### tableau des touches

#### raccourcis

### configurer les raccourcis

Vous pouvez définir une touche numérique pour la numérotation abrégée.

1 Allez dans «Service».

- 2 Sélectionnez «Numéros abrégés» et appuyez sur <u>«</u>.
- 3 Sélectionnez l'un des chiffres disponibles (entre 2 et 9, 1 étant réservé pour la boîte vocale) et appuyez sur or ou sur la touche «Options» pour afficher le menu «Attribuer un numéro».
- 4 Sélectionnez «Entrée manuelle» si vous souhaitez ajouter un numéro de téléphone qui n'est pas dans les contacts et appuyez sur . Saisissez le numéro de téléphone et validez en appuyant sur «Enregistrer».
- 5 Sinon, sélectionnez l'une des entrées de la liste des contacts affichée et appuyez sur 🤼

#### utiliser les raccourcis

En mode inactif, appuyez sur la touche attribuée pendant deux secondes pour composer le numéro abrégé.

#### raccourcis

#### supprimer un raccourci

- 1 Allez dans «Service».
- 2 Sélectionnez «Numéros abrégés» et appuyez sur .
- 3 Sélectionnez le raccourci que vous souhaitez supprimer et appuyez sur ou sur la touche «Options».
- 4 Sélectionnez «Supprimer» et appuyez sur .
- 5 Appuyez sur «Oui» pour confirmer que vous souhaitez supprimer cette entrée.

### pendant l'appel

### régler le volume

Vous pouvez ajustez le niveau sonore à l'aide des touches de navigation. Un graphique en barres s'affiche pour indiquer le niveau.

#### utiliser le haut-parleur

Pendant un appel, appuyez sur la touche «Haut-parleur». Le logo «Haut-parleur» s'affiche. Appuyez sur la touche «Désactivé» pour quitter le mode haut-parleur.

#### mettre un appel en attente

Lorsque vous êtes en conversation et qu'un deuxième appel arrive, vous pouvez appuyer sur la touche Droite et sélectionner «Options» > «Accepter» pour mettre en attente le premier appel.

Lorsque vous êtes en conversation et qu'un autre appel est en attente, appuyez longuement sur la **touche Rouge** pour arrêter les deux appels.

Appuyez longuement sur la **touche "\*"** pour couper le micro.

#### rejeter un appel en attente

Lorsque vous êtes en conversation et qu'un deuxième appel arrive, vous pouvez appuyer sur la touche Droite et sélectionner «Options» > «Rejeter» pour refuser ce deuxième appel.

### pendant l'appel

#### remplacer un appel

Lorsque vous êtes en conversation et qu'un deuxième appel arrive, vous pouvez appuyer sur la touche Droite et sélectionner «Options» > «Remplacer» pour prendre ce deuxième appel et mettre fin au premier.

#### couper le micro

Pendant un appel, vous pouvez couper temporairement le micro afin que votre interlocuteur ne puisse pas entendre votre conversation avec une autre personne. Pour cela, sélectionnez «Options» > «Muet» ou appuyez longuement sur la **touche «\*».** 

Pour remettre le micro en marche, appuyez sur «Options» > «Activer micro» ou appuyez longuement sur la **touche «\*».** 

Lorsque le micro est coupé, le logo «micro désactivé» est affiché sur l'écran.

#### passer un deuxième appel

Pendant un appel, vous pouvez sélectionner «Options» > «Second appel» pour composer un nouveau numéro, sélectionner une entrée dans les Contacts («Options > Contacts») ou la liste des appels («Options > Journal des appels»), ou sélectionner l'un de vos téléphones pour passer un appel interne («Options > Appel interne»).

Lorsque vous êtes en conversation et avez un deuxième appel en attente, vous pouvez sélectionner «Options» > «Basculer» pour passer d'un appel à l'autre.

#### passer un appel conférence à trois

Lorsque vous êtes en conversation et avez un deuxième appel en attente, vous pouvez sélectionner «Options» > «Conférence» pour réaliser un appel conférence.

OU

En mode inactif, appuyez longuement sur la **touche Verte** pour lancer l'appel conférence si un autre combiné est déjà en conversation.

#### transférer un appel

Lorsque vous passez un appel externe et que le deuxième appel externe est en attente, vous pouvez sélectionner «Options» > «Transférer» pour transférer l'appel externe. Lorsque vous passez un appel externe et que le deuxième appel interne est en attente, vous pouvez appuyer sur la **touche Rouge** pour transférer l'appel.

#### activer le verrouillage des touches

En mode inactif, appuyez sur la **touche «#**» pendant deux secondes pour activer ou désactiver le verrouillage des touches.

### services Orange

#### appeler et consulter la messagerie vocale

Pour vous connecter à votre messagerie vocale, utilisez la touche numérique **«1»** avec le logo «enregistrement sur bande» :

- 1 Appuyez longuement (environ 2 sec) sur la touche numérique **«1»**. Relâchez la touche lorsque le message «Connexion en cours» s'affiche.
- 2 Laissez-vous guider par le menu vocal pour écouter vos messages, les supprimer ou rappeler vos contacts. Vous pouvez également enregistrer votre message d'accueil.

#### configurer le numéro de la messagerie

- 1 Allez dans «Orange».
- 2 Sélectionnez «Messagerie vocale» et appuyez sur <u>«</u>.
- 3 Utilisez le clavier numérique pour saisir ou modifier le numéro de la messagerie.
- 4 Appuyez sur or pour valider les entrées.

#### configurer le numéro du service vocal

- 1 Allez dans «Orange».
- 2 Sélectionnez «Service vocal» et appuyez sur or.
- 3 Utilisez le clavier numérique pour saisir ou modifier le numéro du service vocal.
- 4 Appuyez sur or pour valider les entrées.

### régler une alarme

Vous pouvez configurer jusqu'à cinq alarmes distinctes sur votre téléphone. Chaque alarme peut être unique ou répétée. Lorsqu'une ou plusieurs alarmes sont activées, le logo «Alarme» est affiché en mode inactif.

### activer (ou désactiver) une alarme

- 1 Sélectionnez «Service» dans le menu principal et appuyez sur or.
- 2 Sélectionnez «Alarmes» et appuyez sur or.
- 3 Utilisez la touche de navigation pour choisir une «Alarme (1-5)» et appuyez sur ou sur la touche «Options».
- 4 Sélectionnez «Activer/Désactiver» et appuyez sur <a></a>. L'état de l'alarme s'affiche alors. Appuyez sur <a></a> pour choisir d'activer ou de désactiver l'alarme. Validez votre choix avec la touche «Enregistrer».

Les alarmes activées sont cochées dans la liste «Alarmes».

### régler une alarme

### définir les paramètres d'alarme

- 1 Sélectionnez «Service» dans le menu principal et appuyez sur or.
- 2 Sélectionnez «Alarmes» et appuyez sur ok.
- 3 Utilisez la touche de navigation pour choisir une «Alarme (1-5)» et appuyez sur ou sur la touche «Options».
- 4 Sélectionnez «Modifier alarmes» et appuyez sur <a></a>. Utilisez ensuite la touche de navigation pour régler les paramètres suivants :
  - «Mode» : choisissez l'option «Une fois» ou «Répétée» (représentée par une flèche circulaire sur la liste des «Alarmes»).
  - «Heure» : utilisez les touches numériques pour saisir l'heure de l'alarme (HH:MM).
  - «Nom» (le nom de l'alarme).
  - «Mélodie» (en appuyant sur or et sur les touches de navigation).
  - «Jours de la semaine» s'affiche uniquement si le mode «Répétée» est sélectionné.
     Appuyez sur or pour cocher les jours de la semaine pour cette alarme.
     Validez en appuyant sur «Enregistrer».
  - Validez tous vos réglages en appuyant sur «Enregistrer», puis sur «Fermer» pour revenir à la liste des «Alarmes».

Pour réinitialiser tous les paramètres d'une alarme, sélectionnez «Options» et «Supprimer alarme», puis appuyez sur or .

### renvoi d'appel

Vous souhaitez que les appels manqués soient renvoyés vers un autre numéro, pendant une période plus ou moins longue ? Ce service téléphonique est disponible.

### définir le renvoi d'appel

1 Allez dans «Réglages».

- 2 Sélectionnez «Réglages ligne» et appuyez sur 🛛 ou sur la touche «Modifier».
- 3 Sélectionnez la ligne souhaitée et appuyez sur <u>«</u>.
- 4 Le téléphone vous invite à saisir le code PIN et à appuyer sur or.
- 5 Sélectionnez «Renvoi si non réponse», «Renvoi si occupé», «Renvoi inconditionnel», «CLIR» ou «Mode appels multiples».
- 6 Appuyez sur volta pour sélectionner «Activé» ou «Désactivé», puis confirmez en appuyant sur «Enregistrer».

#### activer ou désactiver les appels intrusifs

- 1 Allez dans «Réglages».
- 2 Sélectionnez «Réglages ligne» et appuyez sur 🚾 ou sur la touche «Modifier.
- 3 Sélectionnez la ligne souhaitée et appuyez sur <u>«</u>.
- 4 Le téléphone vous invite à saisir le code PIN et à appuyer sur or.
- 5 Sélectionnez «Intrusion».
- 6 Appuyez sur or pour sélectionner «Activé» ou «Désactivé», puis confirmez en appuyant sur «Enregistrer».

## réglages audio

### définir la sonnerie pour les appels externes

- 1 Utilisez la touche de navigation pour ouvrir le menu «Audio».
- 2 Sélectionnez «Réglages sonnerie» et appuyez sur or.
- 3 Sélectionnez «Mélodie sonn. externe» et appuyez sur or.
- 4 Utilisez les touches de navigation pour sélectionner une mélodie et confirmez en appuyant sur «Enregistrer».

### définir la sonnerie pour les appels internes

- 1 Utilisez la touche de navigation pour ouvrir le menu «Audio».
- 2 Sélectionnez «Réglages sonnerie» et appuyez sur or.
- 3 Sélectionnez «Mélodie sonn. interne» et appuyez sur 🥂.
- 4 Utilisez les touches de navigation pour sélectionner une sonnerie et confirmez en appuyant sur «Enregistrer».

### définir le volume de la sonnerie pour les appels externes

- 1 Utilisez la touche de navigation pour ouvrir le menu «Audio».
- 2 Sélectionnez «Réglages sonnerie» et appuyez sur ok.
- 3 Sélectionnez «Volume sonnerie externe» et appuyez sur or.
- 4 Utilisez les touches de navigation pour sélectionner le volume (entre 1 et 7 ou désactivé) et confirmez en appuyant sur «Enregistrer».

## réglages audio

### définir le volume de la sonnerie pour les appels internes

- 1 Utilisez la touche de navigation pour ouvrir le menu «Audio».
- 2 Sélectionnez «Réglages sonnerie» et appuyez sur or.
- 3 Sélectionnez «Volume sonnerie « et appuyez sur 🥂.
- 4 Utilisez les touches de navigation pour sélectionner le volume (entre 1 et 7 ou désactivé) et confirmez en appuyant sur «Enregistrer».

### définir les sons

- 1 Allez dans «Audio».
- 2 Sélectionnez «Sons» et appuyez sur ok.
- 3 Vous pouvez définir les sons suivants. Appuyez sur *∞* pour les activer ou les désactiver.
  - «Son des touches» Clavier
  - «Charge en cours» La batterie doit être rechargée
  - «Nouvelle notification»
  - «Son de confirmation»
- 4 Confirmez vos réglages en appuyant sur «Enregistrer».

### définir la langue

Vous pouvez choisir la langue d'affichage.

- 1 Allez dans «Réglages».
- 2 Sélectionnez «Téléphone» et appuyez sur ok.
- 3 Sélectionnez «Langue» et appuyez sur or.

4 Appuyez sur or pour sélectionner la langue souhaitée, puis confirmez en appuyant sur «Enregistrer».
 OU

1 Allez dans «Réglages».

- 2 Sélectionnez «Assistant» et appuyez sur ok.
- 3 Sélectionnez «Langue» et appuyez sur ok.
- 4 Appuyez sur or pour sélectionner la langue souhaitée, puis confirmez en appuyant sur «Enregistrer».

### définir le pays

- 1 Allez dans «Réglages».
- 2 Sélectionnez «Assistant» et appuyez sur OK.
- 3 Sélectionnez «Pays» et appuyez sur OK.
- 4 Appuyez sur OK pour choisir "France", "Espagne", "Belgique" ou "Pologne", puis confirmez en appuyant sur «Enregistrer».

#### date et heure

En mode automatique, lorsque votre téléphone est connecté à la base, la date et l'heure sont réglées automatiquement.

Vous pouvez toutefois choisir un mode manuel pour gérer vous-même la date et l'heure.

### régler le format horaire

- 1 Allez dans «Réglages».
- 2 Sélectionnez «Date & Heure» et appuyez sur <u>«</u>.
- 3 Sélectionnez «Format» et appuyez sur <sup>oĸ</sup>.
- 4 Sélectionnez «Format de l'heure» et appuyez sur <u>∞</u> pour choisir soit «24 heures», soit «12 heures» (mode AM/PM).
- 5 Sélectionnez "Format de la date" et appuyez sur or pour choisir soit «JJ.MM.AAAA», soit «MM.JJ.AAAA».
- 6 Validez en appuyant sur «Enregistrer».

#### date et heure

### régler la date et l'heure

- 1 Allez dans «Réglages».
- 2 Sélectionnez «Date & Heure» et appuyez sur .
- 3 Sélectionnez «Réglage Date&Heure» et appuyez sur or.
- 4 Appuyez sur OK pour choisir le mode «Auto» ou le mode «Manuel».
- 5 Si vous choisissez «Auto», vous devez appuyer sur «enregistrer» pour valider votre choix et revenir au mode inactif.
- 6 Si vous choisissez «Manuel», utilisez les touches de navigation pour sélectionner l'option «Entrer la date». Indiquez la date dans le format proposé.
- 7 Utilisez ensuite les touches de navigation pour sélectionner l'option «Entrez Heure». Indiquez l'heure dans le format proposé.
- 8 Validez en appuyant sur «Enregistrer».

### fonctionnalités d'affichage

### présentation du Menu principal sous forme d'icônes ou de liste

- 1 Allez dans «Réglages».
- 2 Sélectionnez «Téléphone» et appuyez sur or.
- 3 Sélectionnez «Affichage» et appuyez sur ok.
- 4 Sélectionnez le «mode d'affichage».
- 5 Appuyez sur OK pour sélectionner «Icônes» ou «Liste», puis confirmez en appuyant sur «Enregistrer».

# définir le mode Économie d'énergie

Vous avez le choix entre trois modes d'économie d'énergie :

- «Activé» : La luminosité reste maximale, que le téléphone soit sur son socle ou non.
- «Désactivé» : L'écran s'éteint après 30 secondes, que le téléphone soit sur son socle ou non.
- «Atténué» : la luminosité diminue après 30 secondes, que le téléphone soit sur son socle ou non. En outre, lorsque le téléphone n'est pas sur son socle, l'écran s'éteint après 3 minutes.

Pour définir ce mode d'économie :

- 1 Allez dans «Réglages».
- 2 Sélectionnez «Téléphone» et appuyez sur ok.
- 3 Sélectionnez «Affichage» et appuyez sur ok .
- 4 Sélectionnez «Ecran de veille».
- 5 Appuyez sur OK pour choisir «Activé», «Atténué» ou «Désactivé» et confirmez en appuyant sur «Enregistrer».

### fonctionnalités d'affichage

#### changer la luminosité de l'écran manuellement

Le téléphone étant ôté de son socle, en mode inactif ou dans le menu principal :

- Appuyez une fois sur la touche Rouge pour réduire la luminosité.
- Appuyez une deuxième fois pour éteindre l'écran.
- Appuyez une troisième fois pour allumer l'écran.

### renommer le téléphone

- 1 Allez dans «Réglages».
- 2 Sélectionnez «Gérer le téléphone» et appuyez sur or.
- 3 Sélectionnez le téléphone souhaité et appuyez sur or.
- 4 Sélectionnez «Renommer le téléphone» et appuyez sur or.
- 5 Utilisez le clavier numérique pour modifier le nom et confirmez en appuyant sur «Enregistrer». OU
- 1 Allez dans «Réglages».
- 2 Sélectionnez «Assistant» et appuyez sur ok.
- 3 Sélectionnez «Nom du téléphone» et appuyez sur 🥂.
- 4 Utilisez le clavier numérique pour saisir le nom et confirmez en appuyant sur «Enregistrer».

### régler l'interception

- 1 Allez dans «Réglages».
- 2 Sélectionnez «Gérer le téléphone» et appuyez sur <u>«</u>.
- 3 Sélectionnez le téléphone souhaité et appuyez sur or.
- 4 Sélectionnez «Interception» et appuyez sur ok.
- 5 Appuyez sur 💌 pour sélectionner «Activé» ou «Désactivé», puis confirmez en appuyant sur «Enregistrer».

### annuler l'association du téléphone (combiné)

- 1 Allez dans «Réglages».
- 2 Sélectionnez «téléphone» et appuyez sur 🥂.
- 3 Sélectionnez «Dé-associer le téléphone» et appuyez sur or.
- 4 Saisissez le code PIN et appuyez sur or.
- 5 La liste des téléphones associés s'affiche. Sélectionnez le téléphone que vous souhaitez dé-associer. (Le nom du téléphone local actuellement utilisé est suivi de deux astérisques. Par exemple : DECT1\*\*)
- 6 L'écran affiche "Dé-associer ?". Confirmez en appuyant sur «Oui».

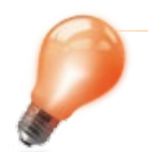

La dé-association n'est possible qu'à partir d'un autre téléphone.

### changer le code PIN

1 Allez dans «Réglages».

- 2 Sélectionnez «Téléphone» et appuyez sur .
- 3 Sélectionnez «Changer code PIN» et appuyez sur or.
- 4 Saisissez l'ancien code PIN (par défaut, «0 0 0 0») et appuyez sur or.

5 Saisissez le nouveau code PIN et appuyez sur or.

6 Répétez le nouveau code PIN et appuyez sur or.

### rétablir les réglages par défaut

### téléphone

Si vous rétablissez les réglages par défaut du téléphone, les réglages personnalisés seront annulés mais vos contacts seront conservés. (Supprimer les contacts : page 18)

1 Allez dans «Réglages».

- 2 Sélectionnez «Téléphone» et appuyez sur or.
- 3 Sélectionnez «Réinitialiser téléphone» et appuyez sur or.
- 4 Saisissez le code PIN actuel (par défaut, «0 0 0 0») et appuyez sur or.
- 5 L'écran affiche «Réinitialiser le téléphone ?», confirmez en appuyant sur «Oui». Les réglages par défaut du téléphone sont rétablis.

#### base

Vous pouvez rétablir l'état initial de la base. Tous les réglages et toutes les données enregistrés seront alors effacés.

- 1 Allez dans «Réglages».
- 2 Sélectionnez «Base» et appuyez sur or.
- 3 Sélectionnez «Réinitialiser base» et appuyez sur or.
- 4 Saisissez le code PIN actuel et appuyez sur or.
- 5 L'écran affiche "Réinitialiser la base ?", confirmez en appuyant sur «Oui». Les réglages par défaut de la base sont rétablis.

### afficher le firmware

### téléphone

Vous pouvez afficher la version du firmware (logiciel d'exploitation) de votre téléphone.

Cette information peut être importante pour le service client.

1 Allez dans «Réglages».

- 2 Sélectionnez «Téléphone» et appuyez sur .
- 3 Sélectionnez «Firmware» et appuyez sur .

#### base

Vous pouvez afficher la version du firmware (logiciel d'exploitation) de votre base.

- 1 Allez dans «Réglages».
- 2 Sélectionnez «Base» et appuyez sur 🥂 .
- 3 Sélectionnez «Firmware» et appuyez sur or .